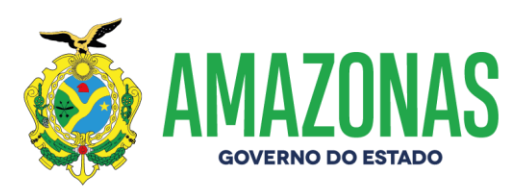

|                    | OT Nº 02/2024-GNAF/DECON/SET |
|--------------------|------------------------------|
| ORIENTAÇÃO TECNICA | <b>DATA</b> : 10/10/2024     |

#### Assunto: Execução de faturas de energia no processo automático de contas públicas.

**Objetivo:** Orientar aos órgãos e entidades da Administração Pública Estadual como proceder à execução de faturas de energia elétrica no processo automático de Contas Públicas no Sistema AFI.

Os órgãos e entidades da Administração Pública Estadual deverão processar as faturas de energia elétrica através do processo automático de contas públicas no Sistema AFI.

Para tanto é necessária à solicitação do perfil **EXEC-FATURA** do Sistema AFI através de email ao suportecontaspublicas@sefaz.am.gov.br. Esse perfil conterá todas as transações que o usuário necessitará para a realização da execução, consultas e relatórios que tratam de contas públicas.

#### 1. Processamento das faturas de energia no Sistema AFI

Atestadas as faturas no Sistema de Gestão de Contas Públicas - SGCP pelo fiscal do contrato de fornecimento de energia elétrica, as mesmas são transferidas para o Sistema AFI a fim de que sejam processadas.

Os usuários com o perfil acima mencionado poderão realizar o processamento das suas faturas através da transação **EXECFATURA** no Sistema AFI.

|      |            | Ţ               |          |           |            |                         |                |              | Inclu   | ir 🖉 Altera                  | Excluir Limpar 🖨 Ir            | mpri. 🔍 Proc. 🤚 Voltar 📊 Ca           | lc. 🕐 Ajuda        |                 |                                                                                                |           |       |
|------|------------|-----------------|----------|-----------|------------|-------------------------|----------------|--------------|---------|------------------------------|--------------------------------|---------------------------------------|--------------------|-----------------|------------------------------------------------------------------------------------------------|-----------|-------|
| CON  | ITASPUBL   | ICAS - EXECU    | JCAO - E | KECFATU   | RA - Execu | ção de Fai              | tura de Con    | tas Públicas |         |                              |                                |                                       |                    |                 | <b>•</b>                                                                                       |           | _     |
| Cond | icessionár | ria:            |          |           |            | Tipo                    | de Fatura:     |              |         | Tipo de Te                   | isão:                          | Mês Referência:                       | Mês Processamento: |                 | Situação Processamento:                                                                        |           |       |
| 1 -  | ELETROB    | BRAS AMAZO      | NAS ENEI | RGIA      |            | <ul> <li>Tip</li> </ul> | po Fatura      |              |         | <ul> <li>Tipo Ten</li> </ul> | são v                          | Selecione o Mês                       | ✓Selecione o Mês   | ~               | N - NÃO PROCESSADAS                                                                            |           |       |
| Unid | dade Gest  | tora:           |          |           |            |                         |                |              |         | Nota Empe                    | nho:                           | Data Vencimento:                      | Órgão Superior:    |                 | Unidade Consumidora:                                                                           |           |       |
| 022  | 2104-COR   | RPO DE BOME     | BEIROS M | ILLITAR D | O ESTADO   | DO AMA                  | ZONAS          |              |         | <ul> <li>Selecio</li> </ul>  | te a NE V                      | Selecione a Data                      | ✓Selecione o Órgão | Superior v      |                                                                                                |           |       |
| Oper | ração:     |                 |          |           |            |                         |                |              |         |                              |                                |                                       |                    |                 |                                                                                                |           |       |
| Proc | oessar     | marcar Todo     | s: 🗌     |           |            |                         |                |              | Ajus    | tar faturas co               | n process mentos pendentes: Aj | ustar Todas                           |                    |                 |                                                                                                |           |       |
| SIT  | TUAÇÃO     | DATA<br>EMISSÃO | UG       | SIGLA     | FATURA     | UC                      | TIPO<br>FATURA | TENSÃO DAT   | C. REF. | VENCIMENTO                   | NE LIQUIDANTE                  |                                       | Nº Processo        | FONTE ATUAL     | OBSERVAÇÃO                                                                                     | VALOR     | ορçãο |
|      |            |                 |          | COMAN     |            | 5833000                 |                |              | 08/2024 | 26/10/2024                   | Saldo: 30.344,84, 2024NE000000 | 1, Fonte: 1501160000000000, Contri ~  |                    | 150116000000000 | Saldo Insuficiente para a Conta<br>6229101000000 da unidade<br>gestora 022104 e gestão 00001 e | 46.679,89 |       |
|      | ) 🔺        | 10/10/2024      | 022104   | COMAM     | 91541725   | 5855000                 | 1 NORMAI       |              |         |                              |                                |                                       |                    |                 | conta corrente<br>023414670001202024NE0000001                                                  |           |       |
|      | ] 🔺        | 10/10/2024      | 022104   | CBMAM     | 91541725   | 8397449                 | 1-NORMAL       | BAIXA        | 08/2024 | 27/09/2024                   | Saldo: 61.625,94, 2024NE000000 | 12, Fonte: 1501160000000000, Contri ~ | )                  |                 | conta corrente<br>023414670001202024NE0000001                                                  | 6.310,99  |       |

Os usuários devem selecionar os itens abaixo descritos:

- Concessionária: 1 Eletrobrás Amazonas Energia;
- Unidade Gestora
- Situação Processamento: N NÃO PROCESSADAS;
- Clicar em PROCURAR.

Desta forma o Sistema AFI mostrará as faturas que necessitam ser processadas.

www.sefaz.am.gov.br instagram.com/sefazamazonas facebook.com/sefazamazonas protocolovirtual.amazonas.am.gov.br gsefaz@sefaz.am.gov.br Fone: (92) 2121-1600 Avenida André Araújo, 150, Aleixo Manaus - AM CEP: 69060-000

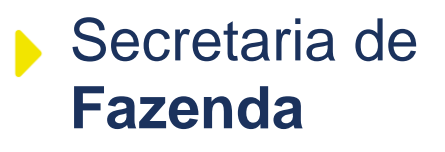

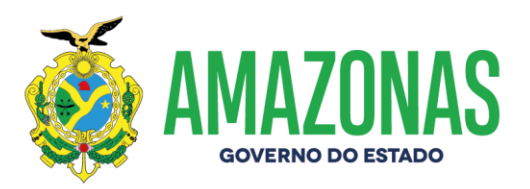

Os usuários devem selecionar a **NE Liquidante**, a qual poderá aparecer mais de 1 (uma) opção. São os casos em que a Unidade Gestora emitiu várias notas de empenho com fontes diferentes para o mesmo contrato. Nesse caso o usuário fará a escolha da NE que deseja liquidar.

Será necessária ainda a inclusão do nº do processo administrativo de pagamento das faturas de energia.

Em seguida os usuários devem selecionar a **fatura** marcando a caixa do lado esquerdo da mesma com a seta azul e depois clicar em **processar**.

Processada a fatura ela ficará com o status de PROCESSADA na observação e após o pagamento aparecerá na Opção uma caixa com o nome VER DOCUMENTOS. Ao clicar nessa caixa irão aparecer os seguintes documentos: NL, NR, PD e OB. Ao clicar na lupa o documento será visualizado. A imagem da situação da fatura também mudará.

|                        | Incluir | 🖉 Alterar | Excluir | Limpar | impri. | Proc. | S Voltar | Calc. | () Ajuda |  |
|------------------------|---------|-----------|---------|--------|--------|-------|----------|-------|----------|--|
| ara de Contas Públicas |         |           |         |        |        |       |          |       |          |  |

|   | Concessionana: Tipo de Fatura:                |                  |          |        |          | 81       | Tipo de     | e Tensão:       |                | Mës        | Referência: Mês Pr | ocessamento:                         | 5                       | ituação Processam | ento:             |          |                |
|---|-----------------------------------------------|------------------|----------|--------|----------|----------|-------------|-----------------|----------------|------------|--------------------|--------------------------------------|-------------------------|-------------------|-------------------|----------|----------------|
|   | 1 - ELETROBRAS AMAZONAS ENERGIA v Tipo Fatura |                  |          |        |          |          |             |                 | os Gerados     |            |                    | Fechar                               | cione o Mês             | ~                 | P - PROCESSADAS   |          | ~              |
|   | Unidade Ge                                    | stora:           |          |        |          |          |             | S. NL           | 2024NL0001     | 223        |                    |                                      | Superior:               | L                 | nidade Consumidor | ra:      |                |
|   | 014101-SE                                     | CRETARIA DE ESTI | ADO DA F | AZENDA |          |          |             | R NR            | 2024NL0000     | 011        |                    |                                      | cione o Órgão Su        | perior v          |                   |          |                |
|   | Operação:                                     |                  |          |        |          |          |             | R PD            | 2024PD0002     | 2688       |                    |                                      |                         |                   |                   |          |                |
|   | Processar                                     |                  |          |        |          |          |             | R PD            | 2024PD000      | 2689       |                    |                                      |                         |                   | _                 |          |                |
|   |                                               |                  |          |        |          |          |             | R 08            | 2024OB023      | 4615       |                    |                                      |                         |                   |                   |          |                |
|   |                                               |                  |          |        |          |          |             | S OB            | 2024OB023      | 4616       |                    |                                      |                         |                   |                   |          |                |
|   | Marcar/De                                     | esmarcar Todos:  |          |        |          |          |             | Ajustar fatura: | s com processa | mentos per | ndentes: Ajust     | ar Todas                             |                         |                   |                   |          |                |
|   | SITUAÇÃO                                      | DATA EMISSÃO     | UG       | SIGLA  | FATURA   | UC       | TIPO FATURA | TENSÃO          | DATA PROC.     | MÊS REF.   | VENCIMENTO         | NE LIQUIDANTE                        | N <sup>0</sup> Processo | FONTE ATUAL       | OBSERVAÇÃO        | VALOR    | OPÇÃO          |
| = | S 🗧                                           | 13/09/2024       | 014101   | SEFAZ  | 91545149 | 10474684 | 1-NORMAL    | ALTA            | 13/09/2024     | 08/2024    | 25/10/2024         | 2024NE0000070 Fonte: 150012100000000 | )                       | 15001210000000    | 0 PROCESSADA      | 4.683,04 | Ver documentos |
| 1 | 2 🕯 🗌                                         | 13/09/2024       | 014101   | SEFAZ  | 91115449 | 10000887 | 1-NORMAL    | BAIXA           | 13/09/2024     | 08/2024    | 25/09/2024         | 2024NE0000071 Fonte: 150012100000000 | )                       |                   | PROCESSADA        | 2.722,02 | Ver documentos |
|   | E \$                                          | 13/09/2024       | 014101   | SEFAZ  | 91115494 | 10207988 | 1-NORMAL    | BAIXA           | 13/09/2024     | 08/2024    | 25/09/2024         | 2024NE0000071 Fonte: 150012100000000 | 0                       |                   | PROCESSADA        | 2.751,82 | Ver documentos |
|   | 🖾 🛊 👘                                         | 13/09/2024       | 014101   | SEFAZ  | 91115582 | 10378782 | 1-NORMAL    | BAIXA           | 13/09/2024     | 08/2024    | 25/09/2024         | 2024NE0000071 Fonte: 150012100000000 | )                       |                   | PROCESSADA        | 1.063,68 | Ver documentos |
|   | 5                                             | 13/09/2024       | 014101   | SEFAZ  | 91115607 | 10380280 | 1-NORMAL    | BAIXA           | 13/09/2024     | 08/2024    | 25/09/2024         | 2024NE0000071 Fonte: 150012100000000 | 0                       |                   | PROCESSADA        | 1.269,78 | Ver documentos |
|   | 2 💲                                           | 13/09/2024       | 014101   | SEFAZ  | 91115674 | 10474676 | 1-NORMAL    | BAIXA           | 13/09/2024     | 08/2024    | 25/09/2024         | 2024NE0000071 Fonte: 150012100000000 | )                       |                   | PROCESSADA        | 1.078,91 | Ver documentos |

Lembrando que quando não houver saldo na NE não será possível o processamento da fatura. Nesse caso os usuários deverá realizar o reforço mensal conforme o cronograma do contrato ou realizar uma APOSTILA ao contrato para ajustar o valor mensal do cronograma quando verificar que o faturamento esta ocorrendo a maior que o valor contratado.

Importante também lembrar aos usuários que devem prestar atenção para os casos de acréscimo de novas Unidades Consumidoras - UC ao contrato já existente, devendo nesses casos realizar um ADITIVO ao contrato ajustando o valor contratado mensal e anual.

Nessa etapa serão gerados automaticamente os seguintes documentos: Nota de Lançamento - NL e Programa de Desembolso - PD. A PD nesse caso já nasce com o status de APTA.

A assinatura das NLs e das PDs não impediram a realização da próxima etapa (pagamento), mas é obrigatória a assinatura de todos os documentos de execução de despesa.

www.sefaz.am.gov.br instagram.com/sefazamazonas facebook.com/sefazamazonas protocolovirtual.amazonas.am.gov.br gsefaz@sefaz.am.gov.br Fone: (92) 2121-1600 Avenida André Araújo, 150, Aleixo Manaus - AM CEP: 69060-000

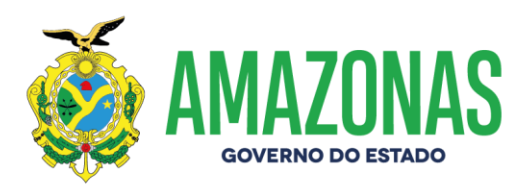

#### 2. Pagamento das faturas

O DEFIN tornará a PD ao status de **DISPONÍVEL**, conforme autorização superior e liberará o recurso para que o usuário do órgão execute a PD através da transação **EXEPD** e gere a Ordem Bancária – OB e a Relação de Ordem Bancária – RO.

Serão necessárias as assinaturas pelo gestor financeiro e ordenador de despesa na RO para que possibilite a **UG Financeira** enviar mediante Relatório de Envio – RE as mesmas ao banco para o pagamento.

**Importante:** após o pagamento das faturas será necessário que os gestores dos órgãos se certifiquem que TODOS os documentos emitidos pelo processo automático estejam devidamente assinados, caso contrário o Sistema AFI BLOQUEARÁ a execução de processamentos de faturas até a assinatura dos documentos pendentes.

#### 3. Lisfatura

Quando as faturas não são pagas dentro do exercício de sua competência, no final do exercício elas são transferidas para o sistema AFI do exercício seguinte, perdendo as vinculações existentes do exercício de origem.

Essas faturas ficarão disponibilizadas na transação LISFATURA para que os usuários realizem a consulta e a analise a fim de posteriormente realizar a vinculação a uma NE para efetivar seu pagamento.

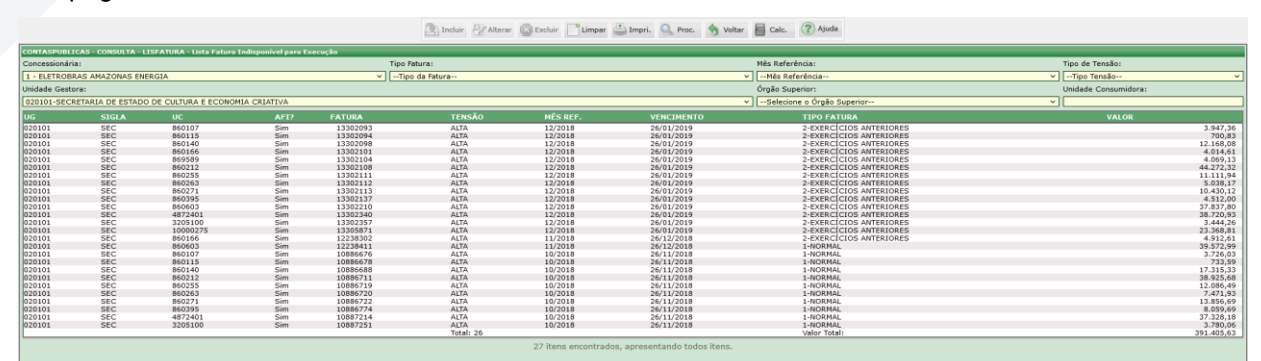

O usuário deve realizar a análise dessas faturas para verificar quais são oriundas de contrato que poderão ser pagas por NE de RAP caso tenha saldo suficiente para o pagamento dessas faturas.

www.sefaz.am.gov.br instagram.com/sefazamazonas facebook.com/sefazamazonas protocolovirtual.amazonas.am.gov.br gsefaz@sefaz.am.gov.br Fone: (92) 2121-1600 Avenida André Araújo, 150, Aleixo Manaus - AM CEP: 69060-000

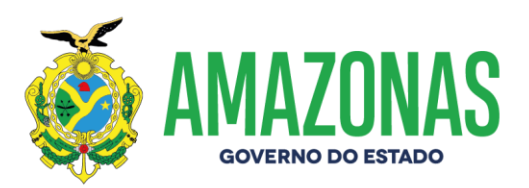

Nos casos onde não houver saldo na NE de RAP será necessário que o usuário proceda a instauração de um processo de reconhecimento de dívida – RD e somente depois da autorização da RD poderá ser gerada uma NE para realizar o pagamento dessas faturas.

Nos demais casos onde as faturas são oriundas de UC que não estão contempladas por um instrumento contratual, o usuário deverá proceder à instauração de um processo de reconhecimento de Indenização – RI e somente depois da autorização da RI poderá ser gerada uma NE para realizar o pagamento dessas faturas.

Existe uma Orientação Técnica específica para execução de faturas de RD e RI.

#### 4. Vincfatne

Identificadas às faturas que necessitam de vinculação, os usuários deverão utilizar a transação **VINCFATNE** para realizar a vinculação da fatura à NE pelo qual deseja realizar o pagamento.

|                      |                         |                          | 🏩 Incluir 🛛 🖉  | Alterar 🔯 Excluir 📑 Limpa | r 📇 Impri. 🔍 Proc. 🥎 Voltar 📓 Calc. 🤇 | Ajuda            | •                               |   |
|----------------------|-------------------------|--------------------------|----------------|---------------------------|---------------------------------------|------------------|---------------------------------|---|
| INTASPUBLICAS - VINC |                         | Fatura e Nota de Empenho |                |                           |                                       |                  |                                 |   |
| idade Gestora:       | ·····                   |                          |                |                           |                                       | Tipo Empenho:    | Empenho de Vinculação:          |   |
| 13101-SECRETARIA DE  | ESTADO DE ADMINISTRAÇÃO | E GESTÃO                 |                |                           |                                       | Com contrato     | 2024NE0000070                   |   |
| ncessionária:        |                         |                          | Tipo Fatura:   |                           | Unidade Consumidora:                  | Mês Referência:  | Tipo de Tensão:                 |   |
| - ELETROBRAS AMAZO   | NAS ENERGIA             |                          | Tipo da Fatura |                           | v]                                    | Més Referência   | <ul> <li>Tipo Tensão</li> </ul> |   |
| EATURA               | uc                      | TENEÃO                   | MÊC DEE        | VENCTHENTO                |                                       |                  |                                 |   |
|                      | 00                      | TENSKO                   | PILS KET.      | VENCIMENTO                |                                       | VIACOLAÇÃO ATOAL |                                 |   |
| 26273466             | 22031111                | ALIA                     | 12/2019        | 24/01/2020                | 2-EXERCICIOS ANTERIORES               | (DESVINCULADA)   |                                 | ~ |
| 26222975             | 4062000                 | BAIXA                    | 12/2019        | 26/01/2020                | 2-EXERCÍCIOS ANTERIORES               | (DESVINCULADA)   |                                 |   |
| 25102027             | 951101                  | BATYA                    | 11/2010        | 26/01/2010                | 2 EVENCICIOS ANTERIORES               | (DESVINCULADA)   |                                 |   |
| 25103927             | 4962990                 | BAIXA                    | 11/2019        | 26/12/2019                | 2-EXERCÍCIOS ANTERIORES               | (DESVINCULADA)   |                                 |   |
| 24016791             | 951101                  | BATYA                    | 10/2019        | 26/11/2019                | 2-EVERCICIOS ANTERIORES               | (DESVINCULADA)   |                                 |   |
| 24030508             | 4962990                 | BAIXA                    | 10/2019        | 26/11/2019                | 2-EXERCÍCIOS ANTERIORES               | (DESVINCULADA)   |                                 |   |
| 19722057             | 851191                  | BAIYA                    | 06/2019        | 26/07/2019                | 2-EVERCÍCIOS ANTERIORES               | (DESVINCULADA)   |                                 |   |
| 19796418             | 4962990                 | BAIXA                    | 05/2019        | 26/07/2019                | 2-EXERCÍCIOS ANTERIORES               | (DESVINCULADA)   |                                 |   |
| 16563275             | 4962990                 | BAIXA                    | 03/2019        | 26/04/2019                | 1-NORMAL                              | (DESVINCULADA)   |                                 |   |
| 15544434             | 4962990                 | BAIXA                    | 02/2019        | 26/03/2019                | 1-NORMAL                              | (DESVINCULADA)   |                                 |   |
| 14365262             | 4962990                 | BAIXA                    | 01/2019        | 26/02/2019                | 1-NORMAL                              | (DESVINCULADA)   |                                 |   |
| 13302475             | 4962990                 | BAIXA                    | 12/2018        | 26/01/2019                | 2-EXERCÍCIOS ANTERIORES               | (DESVINCULADA)   |                                 |   |
| 13307066             | 851191                  | BAIXA                    | 12/2018        | 26/01/2019                | 2-EXERCÍCIOS ANTERIORES               | (DESVINCULADA)   |                                 |   |
| 12238939             | 22031111                | ALTA                     | 11/2018        | 18/12/2018                | 2-EXERCÍCIOS ANTERIORES               | (DESVINCULADA)   |                                 | 1 |
| 12199344             | 851191                  | BAIXA                    | 11/2018        | 26/12/2018                | 1-NORMAL                              | (DESVINCULADA)   |                                 |   |
| 12238677             | 4962990                 | BAIXA                    | 11/2018        | 26/12/2018                | 1-NORMAL                              | (DESVINCULADA)   |                                 |   |
| 10887620             | 4962990                 | BAIXA                    | 10/2018        | 26/11/2018                | 1-NORMAL                              | (DESVINCULADA)   |                                 |   |
| 11155416             | 851191                  | BAIXA                    | 10/2018        | 26/11/2018                | 1-NORMAL                              | (DESVINCULADA)   |                                 |   |
| 9908354              | 860581                  | ALTA                     | 09/2018        | 26/11/2018                | 1-NORMAL                              | (DESVINCULADA)   |                                 | 4 |
| 9908627              | 4962990                 | BAIXA                    | 09/2018        | 26/10/2018                | 1-NORMAL                              | (DESVINCULADA)   |                                 |   |
| 8945243              | 4962990                 | BAIXA                    | 08/2018        | 26/09/2018                | 1-NORMAL                              | (DESVINCULADA)   |                                 |   |
| 7924498              | 4962990                 | BAIXA                    | 07/2018        | 26/08/2018                | 1-NORMAL                              | (DESVINCULADA)   |                                 |   |
| 464662               | 860581                  | ALTA                     | 12/2017        | 26/02/2018                | 2-EXERCÍCIOS ANTERIORES               | (DESVINCULADA)   |                                 | 4 |
| 226957               | 860581                  | ALTA                     | 05/2016        | 26/07/2016                | 1-NORMAL                              | (DESVINCULADA)   |                                 | 3 |

Os usuários devem selecionar os itens abaixo descritos:

- Unidade Gestora
- Concessionária: 1 Eletrobrás Amazonas Energia;
- Tipo Empenho: com contrato, sem contrato, Exercícios anteriores e restos a pagar;
- Empenho de Vinculação: selecionar a NE conforme a seleção anterior;
- Clicar em PROCURAR.

www.sefaz.am.gov.br instagram.com/sefazamazonas facebook.com/sefazamazonas protocolovirtual.amazonas.am.gov.br gsefaz@sefaz.am.gov.br Fone: (92) 2121-1600 Avenida André Araújo, 150, Aleixo Manaus - AM CEP: 69060-000

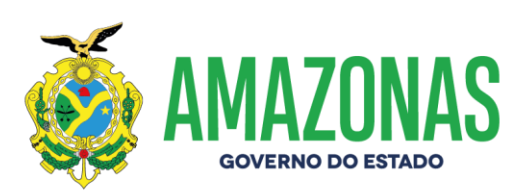

Os usuários deverão escolher o **Tipo de Empenho** para a vinculação das faturas: com contrato, sem contrato, exercícios anteriores e restos a pagar. O Sistema AFI somente trará as notas de empenho conforme especificado no tipo de empenho.

Essa análise deve ser realizada de forma criteriosa pelos usuários, pois caso ocorra à vinculação de NE de contrato a uma fatura de UC que não seja objeto daquele contrato e ocorrer o pagamento indevido, futuramente essa situação poderá ser passível de questionamento de fiscalização e até gerar punição aos ordenadores de despesas.

O próximo passo é escolher a NE que irá vincular a fatura. Basta selecionar a fatura marcando na caixa do lado esquerdo e clicar em **INCLUIR**.

Após esse passo a fatura ficará vinculada a NE e estará disponível na transação **EXECFATURA** para o seu processamento, conforme orientado anteriormente.

Elaborado:

Gerência de Apoio Técnico e Normatização do Sistema AFI – GNAF

Homologado:

Departamento de Contabilidade do Estado – DECON

www.sefaz.am.gov.br instagram.com/sefazamazonas facebook.com/sefazamazonas protocolovirtual.amazonas.am.gov.br gsefaz@sefaz.am.gov.br Fone: (92) 2121-1600 Avenida André Araújo, 150, Aleixo Manaus - AM CEP: 69060-000